# **MSR213U SERIES**

# Magnetic Stripe Card Reader USB Interface

# Setting AP User Guide

Document No.: TM072 Revision E Aug. 11, 2009

## **Table of Contents**

| Section1: Setup                | 2  |
|--------------------------------|----|
| Section2: Using the Setting AP | 4  |
| Section3: Program Features     | 5  |
| 3-1: Set USB Interface         | 5  |
| 3-2: Set Configuration         | 7  |
| 3-3: Set Prefix                | 8  |
| 3-4: Set Suffix                | 9  |
| 3-5: Set Preamble/Postamble    |    |
| 3-6: Set SS/ES                 |    |
| 3-7: Test Monitor              |    |
| Section4: Operation Example    | 14 |
|                                |    |

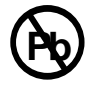

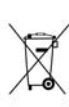

#### NOTE

The version number of your software may be different. This is just an example.

# Section1: Setup

- 1) Run the setup file **213CS641.exe** to launch installation procedure.
- 2) Click on the **Next** button.

| 🌄 MSR213U Setting AP Setup | ×                                                                                                    |
|----------------------------|----------------------------------------------------------------------------------------------------|
|                            | Welcome<br>Welcome to the installer for MSR213U Setting AP (213CS641).<br>It is strongly recommended that you exit all Windows programs<br>before continuing with this installation.<br>If you have any other programs running, please click Cancel,<br>close the programs, and run this setup again.<br>Otherwise, click Next to continue. |
|                            | < Back                                                                                                    |

3) Please enter User information.

| 🎭 MSR213U Setting AP Setup                              | × |
|---------------------------------------------------------|---|
| User Information                                        |   |
| Enter your user information and click Next to continue. |   |
|                                                         |   |
| Name:                                                   |   |
| ID0001                                                  |   |
| Company:                                                |   |
| UICWorld                                                |   |
|                                                         |   |
|                                                         |   |
|                                                         |   |
|                                                         |   |
|                                                         |   |
|                                                         |   |
| < Back Next > Cancel                                    |   |
|                                                         |   |

### 4) Choose install location then click Next to Stating AP Setur

#### begin installation.

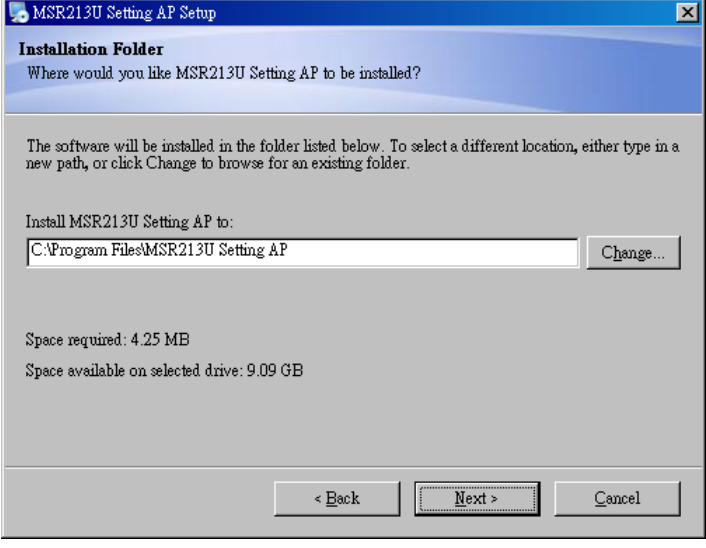

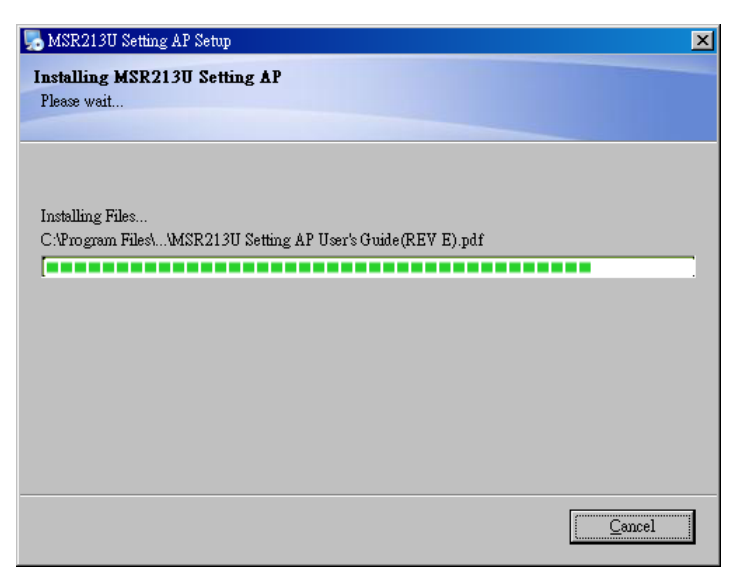

#### 5) Click **Finish** to exit Setup.

| 🛼 MSR213U Setting AP Setup | ×                                                                                                    |
|----------------------------|----------------------------------------------------------------------------------------------------|
|                            | Installation Successful<br>The MSR213U Setting AP (213CS641) installation is complete.<br>Thank you for choosing MSR213U Setting AP!<br>Please click Finish to exit this installer. |
|                            | < Back Finish Cancel                                                                                                    |

# Section2: Using the Setting AP

(Please note that this program doesn't support 640 x 480 screen resolution.)

- 1) Connect the device to the host computer.
- 2) Start MSR213U Setting AP.
- 3) In the **Select Device Interface** panel, choose reader type.
- 4) You first have to Read from EEPROM. You'll also view the F/W version if successfully.
  Note: Every time you run the Setting AP, the "Read from EEPROM" or "Load File" function must be executed first.
  Otherwise, the "Write to EEPROM" and "Save File" buttons are disabled.
- 5) Select the items you want to modify, and then click Write to EEPROM to write data to the reader.
- 6) Close program then re-plug the device to have new settings take effect.

#### **IMPORTANT NOTICE!**

Once the EEPROM value is changed, please exit Setting program then re-plug the device to have new configurations take effect.

# **Section3: Program Features**

## 3-1: Set USB Interface

| MSR213U Setting AP (213CS63A)                                                                                                    |
|----------------------------------------------------------------------------------------------------|
| Test Monitor         Set Suffix       Set SS/ES         Set USB Interface       Set Configuration                                                                                                    |
| Select Device Interface       1            • HID Keyboard         • M_Mode         • L_Mode         • Total On-Line Device:         [2]         Select Device         1         2         1         2 |
| Set Device Interface 3   Set Interface Interrupt Polling Time   Interrupt Packet Size 8                                                                                                    |
|                                                                                                    |
| Load File Read from EEPROM Write to EEPROM Get Version 13<br>6 Default 9 Default Al Reset 12 EXIT                                                                                                    |
| File name 21301651.bin Version 2130165A 14 Msg                                                                                                    |

- 1 Chooses the appropriate type of your device, or you'll see an error message "Can't Find Device".
- 2 Detects and lists the reader(s) connected to your computer. In the Select Device list, select the reader you want to operate.
- 3 Click the reader mode you want to change.Once been selected, its values last time read will be loaded.
- **4** Sets USB driver Polling Time, 1~255 ms.

The Packet Size is only available for M\_Mode, 1~64 bytes.

- **5** To load configurations setting that have been previously saved click **Load File**.
- **6** Settings on the given pages can be saved to a file(\*.bin) by pressing **Save File**.
- 7 Gets reader's current settings, along with firmware version.

#### It is recommended that perform this function whenever the device is plugged.

- 8 Updates the configuration settings to the reader, followed by a device reset.
- 9 Resets current operating mode to default values without affecting the rest of reader modes.
- **10** Returns **all** reader settings to factory default values.
- 11 Reports MSR213U firmware version, for example "2130165A".
- **12** This function allows you to reset the currently selected device.
- **13** Closes and quits the program.
- 14 Status bar, which displays loaded file, reader's firmware and operation messages.

# 3-2: Set Configuration

| Test Monitor                       |                                                                   | ~~~~                                                                                          |
|------------------------------------|-------------------------------------------------------------------|-----------------------------------------------------------------------------------------------|
| Set Suffix                         | Set SS/ES                                                         | Set Preamble/Postamble                                                                        |
| Set USB Interface                  | Set Configuration                                                 | Set Prefix                                                                                    |
|                                    | - Block Output Order 7                                            |                                                                                               |
| Set Enable Tracks 1 TK1 & TK2 & TK | 3 TK1 Block A Enable                                              | - Start D End D                                                                               |
| Set Require Tracks 2 Any tracks    | TK1 Block B Enable                                                | Start End O                                                                                   |
| Carriage Return 3 Each track       | TK1 Block C Enable                                                | - Start D End D                                                                               |
| Select Country                     | TK2 Block A Enable                                                | Start 0 End 0                                                                                 |
| 4 100                              | TK2 Block B Enable                                                | Start 0 End 0                                                                                 |
|                                    | TK2 Block C Enable                                                | Start 0 End 0                                                                                 |
| - Track Output Order 5             | TK3 Block A Enable                                                | - Start 0 End 0                                                                               |
| First Track 1                      | TK3 Block B Enable                                                | Start D End D                                                                                 |
| Second Track 2                     | TK3 Block C Enable                                                | Start 0 End 0                                                                                 |
| Third Track 3                      | Note: If both "START" and "E<br>feature will not come into effect | ND" settings fill in "0", the block output<br>t and the card track data will be all sent out. |
| Field Output Order                 | Exp Date Format                                                   | ▼ Transmit SS/ES <sup>9</sup> ▼ Beep Enable 10                                                |
| 3rd No SEND                        | Break Code Enable 13                                              | Caps Lock 11<br>□ Read ISO only 12                                                            |

- **1** Use this selection if you want to enable or disable track(s).
- 2 The data read from the required track(s) must be error-free, otherwise output nothing.
- 3 Use this selection to control when to send a Carriage Return.
- 4 \* Select keyboard language.
- **5** Controls the output orders for data track.
- **6** Used for setting Name/Account/Expire Date output order when reading credit cards.
- 7 Specifies the data output range for different card types.

# Note that if both "Start" and "End" settings fill in "0", the block output feature will not come to effect.

- **8** The expiration date format for credit cards.
- 9 Send or don't send SS/ES.
- **10** Enable/ disable reader's beep sound.
- 11 \* In HID Keyboard mode sends Caps Lock key before data output.
- 12 \* If this option is checked, the reader decodes ISO format only.
- 13 \* Sends Break Code enable/ disable.
- **14** \* Enable/ disable raw data output.

\* Select Country, Caps Lock, Break Code and RAWdata options are for HID KB only; Read ISO only is for M\_Mode only.

### 3-3: Set Prefix

Sets the Prefix code for Track 1/2/3, six characters max.

Note: Set Prefix, Set Suffix and Set Preamble/Postamble features are not supported for M\_Mode.

#### 3-3-1: Set Prefix in HID mode

| - Track Tr | Prenx    | V.   |   | Cl     | Marken.  | 1Z-sec |   | ci     | Markhan  | 12 million |   |
|------------|----------|------|---|--------|----------|--------|---|--------|----------|------------|---|
| Char I     | Modifier | Key  |   | Unar 2 | Modifier | Key    |   | Unar 3 | Modifier | Key        |   |
| LShift     | ▼ 1      |      | • | LShift |          | ▼ 2    | • | LShift |          | ◄ 3        | - |
| Char 4     | Modifier | Key  |   | Char 5 | Modifier | Key    |   | Char 6 | Modifier | Key        |   |
| Null       | - N      | lull | - | Null   |          | ▼ Null | - | Null   |          | ▼ Null     | - |
|            |          |      |   |        |          |        |   |        |          |            |   |

Modifier key modifies the normal Key when the two are set in combination.

i.e. LShift (Modifier) + 1 (Key) means the "!" key.

#### **3-3-2: Set Prefix in I\_Mode**

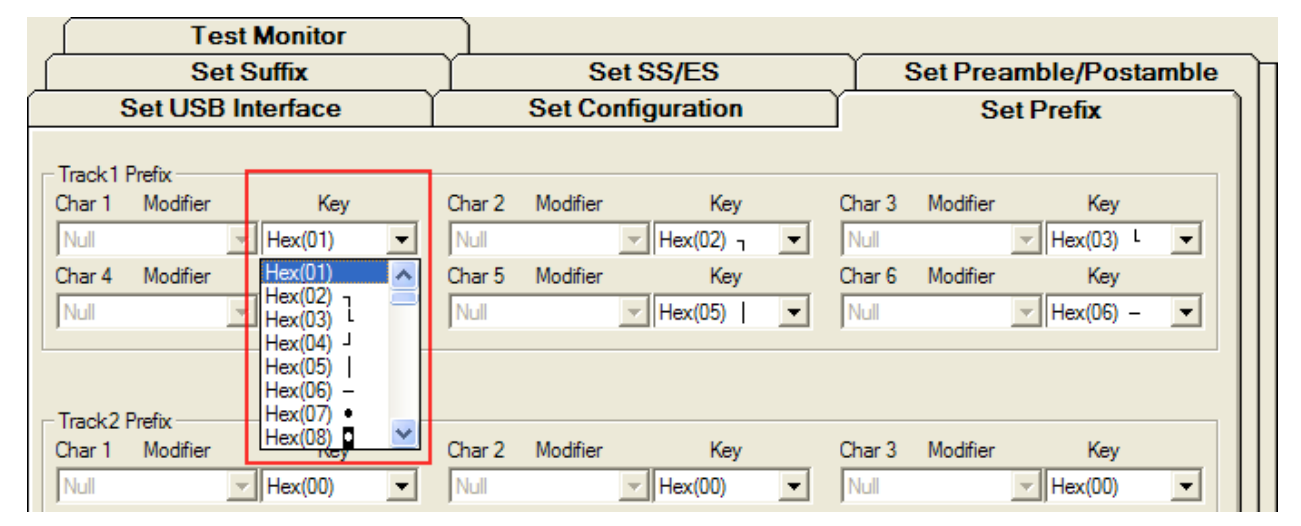

Printable Hex will be converted to ASCII character. (i.e. 73H = "s")

## 3-4: Set Suffix

Sets the Suffix code for Track 1/2/3, six characters max.

#### **3-4-1: Set Suffix in HID mode**

| <ul> <li>Irack1</li> </ul> | Suffix   |     |   |        |          |     |   |        |          |     |   |
|----------------------------|----------|-----|---|--------|----------|-----|---|--------|----------|-----|---|
| Char 1                     | Modifier | Key |   | Char 2 | Modifier | Key |   | Char 3 | Modifier | Key |   |
| Null                       |          | ▼ M | - | Null   |          | ▼ S | - | Null   |          | ▼ R | - |
| Char 4                     | Modifier | Key |   | Char 5 | Modifier | Key |   | Char 6 | Modifier | Key |   |
| Null                       |          | ▼ 2 | - | Null   |          | ▼ 1 | - | Null   |          | - 3 | - |
|                            |          |     |   |        |          |     |   |        |          |     |   |

#### **3-4-2: Set Suffix in I\_Mode**

| Char 1      | Modifier | Kev     |   | Char 2      | Modifier | Kev     |   | Char 3      | Modifier | Kev     |   |
|-------------|----------|---------|---|-------------|----------|---------|---|-------------|----------|---------|---|
| Null        |          | Hex(FA) | - | Null        |          | Hex(FB) | - | Null        |          | Hex(FC) | - |
| ,<br>Char 4 | Modifier | Key     |   | ,<br>Char 5 | Modifier | Key     | _ | ,<br>Char 6 | Modifier | Key     |   |
| Null        |          | Hex(FD) | - | Null        |          | Hex(FE) | - | Null        |          | Hex(FF) | - |

## **3-5: Set Preamble/Postamble**

Sets the start/end characters you wish to use for MSR data, nine characters maximum.

| Set USB Interface   | Set Configuration     | Set Prefix             |
|---------------------|-----------------------|------------------------|
| Test Monitor        |                       | <u> </u>               |
| Set Suffix          | Set SS/ES             | Set Preamble/Postamble |
| - Set Preamble      |                       |                        |
| Char 1 Modifier Key | Char 2 Modifier Key C | har 3 Modifier Key     |
| Null 🔻 U 💌          | Null  Null            |                        |
| Char 4 Modifier Key | Char 5 Modifier Key C | har 6 Modifier Key     |
| Null 🔻 F 💌          |                       | Vull 💌 R 💌             |
| Char 7 Modifier Key | Char 8 Modifier Key C | har 9 Modifier Key     |
| Null 💌 M 💌          | Null 💌 Null 💌 🏌       | Auli 💌 Nuli 💌          |
| F A                 |                       |                        |
| H =                 |                       |                        |
| Set Postamble J     | Char 2 Modifier Key O | bar 3 Modifier Key     |
| Null VIL            |                       |                        |
| M                   |                       |                        |

#### 3-5-1: Set Preamble/Postamble in HID mode

#### 3-5-2: Set Preamble/Postamble in I\_Mode

| Set USB Interface                                                               | Set Configuration   | Set Prefix             |  |  |  |
|---------------------------------------------------------------------------------|---------------------|------------------------|--|--|--|
| Test Monitor                                                                    | ]                   |                        |  |  |  |
| Set Suffix                                                                      | Set SS/ES           | Set Preamble/Postamble |  |  |  |
| Set Preamble                                                                    |                     |                        |  |  |  |
| Char 1 Modifier Key                                                             | Char 2 Modifier Key | Char 3 Modifier Key    |  |  |  |
| Null Hex(FA)                                                                    | Null Hex(FB)        | Null Hex(FC)           |  |  |  |
| Char 4 Modifier Key                                                             | Char 5 Modifier Key | Char 6 Modifier Key    |  |  |  |
| Null Hex(FD)                                                                    | Null Hex(FE)        | Null Vertex(FF)        |  |  |  |
| Char 7 Modifier Key                                                             | Char 8 Modifier Key | Char 9 Modifier Key    |  |  |  |
| Null Vertex(00)                                                                 | Null Vertex Hex(00) | Null Hex(00)           |  |  |  |
| Hex(00)         A           Hex(01)         Hex(02)           Hex(03)         L |                     |                        |  |  |  |
| Char 1 Modifier Hex(04) J<br>Hex(05)                                            | Char 2 Modifier Key | Char 3 Modifier Key    |  |  |  |
| Null Hex(06) -                                                                  | Null Verk(00)       | Null Hex(00)           |  |  |  |
| Hex(U7) •                                                                       |                     |                        |  |  |  |

## 3-6: Set SS/ES

#### **3-6-1: Set SS/ES in HID mode**

| Set USB Interface                                                                                                    | Set Configuration                                                                                                    | Set Prefix                                         |
|----------------------------------------------------------------------------------------------------|----------------------------------------------------------------------------------------------------|----------------------------------------------------|
| Set Suffix                                                                                                    | Set SS/ES                                                                                                    | Set Preamble/Postamble                             |
| TK1 SS Change       Modifier       Key         ISO       Null       ▼         DMV       Null       ▼         Backspace       Tab         Space       •         TK2 SS Change       ■         Modifier       [         ISO       Null       ▼         DMV       Null       ▼         Null       ▼       Null | <ul> <li>AAMVA</li> <li>Null</li> <li>Tradeshow</li> <li>Null</li> <li>Modifier</li> <li>AAMVA</li> <li>Mull</li> <li>Tradeshow</li> <li>Tradeshow</li> <li>Null</li> </ul> | Key<br>Null V<br>Null V<br>Key<br>Null V<br>Null V |
| TK3 SS Change Modifier Key<br>ISO Null V Null<br>DMV Null V Null                                                                                                    | AAMVA Null      Tradeshow Null                                                                                                    | Key<br>Null 🔽<br>Null 🔽 2                          |
| Change Carriage Return 4 Null                                                                                                    | er Key<br>Null All ES Nu<br>Exp Date Sepa<br>Null 5 Nu                                                                                                    | Modifier Key<br>II VII V<br>rator<br>II VII V      |

#### 3-6-2: Set SS/ES in M\_Mode/ I\_mode

| Set USB Interface                                                       | Set Configuration                  | Set Prefix                           |
|-------------------------------------------------------------------------|------------------------------------|--------------------------------------|
| Test Monitor<br>Set Suffix                                              | Set SS/ES                          | Set Preamble/Postamble               |
| TK1 SS Change Modifier Key<br>ISO Null V Hex(00)<br>DMV Null Hex(00)    | AAMVA Null<br>Tradeshow Null       | Key<br>▼ Hex(00) ▼<br>Hex(00) ▼<br>1 |
| TK2 SS Change<br>Modifier Key<br>ISO Null V Hex(00)<br>DMV Null Hex(00) | AAMVA Null<br>Tradeshow Null       | Key<br>Hex(00)                       |
| TK3 SS Change Modifier Key<br>ISO Null V Hex(00)<br>DMV Null Hex(00)    | Modifier AAMVA Null Tradeshow Null | Key<br>▼ Hex(00) ▼<br>▼ Hex(00) ▼    |
| 3<br>I✓ Output Char If Read Error Null                                  | r Key<br>Hex(00) V All ES          | Modifier Key<br>Null VHex(00)        |
| 4 Change Carriage Return                                                | Exp Date Se                        | parator<br>Null Hex(00)              |

- **1** Sets the Track 1/2/3 start sentinel for specified cards.
- **2** Changes the end sentinel for each track.
- **3** Sends a code to indicate read error/ no data read.

Note: If this option is checked with no Key set(00h or Null), the default "E" character is used.

- 4 Use this selection to change the CR code, the default is "Enter".
- **5** Changes the separate character for expiration date of credit cards.

## 3-7: Test Monitor

| Set Suffix                                   | Set SS/ES                                               | Set Preamble/Postamble |
|----------------------------------------------|---------------------------------------------------------|------------------------|
| Set USB Interface                            | Set Configuration                                       | Set Prefix             |
| Test Monitor                                 |                                                         |                        |
| ·                                            |                                                         |                        |
| in<br>altre totanse billeouelui              |                                                         | ~                      |
| Card Type = ISO                              |                                                         |                        |
| TIVWXY7 <iso all="" char="">&lt;0D&gt;</iso> | =D+E\F[G]H;I:JK"L/M.N>O,P <q rs<="" td=""><td></td></q> |                        |
| Track 2 = =22222222222222222222222222222222  | 2222222222222=<0D>                                      |                        |
| Track 3 = :333333333333333333333333333333333 | 33333333333333333333333333333333333                     |                        |
| 333333333333333333333333333333333333333      | 33333333333333333:<0D>                                  |                        |
|                                              |                                                         |                        |
|                                              |                                                         |                        |
|                                              |                                                         |                        |
|                                              |                                                         |                        |
|                                              |                                                         |                        |
|                                              |                                                         |                        |
|                                              |                                                         |                        |
|                                              | For M Mode & I Mode aligh                               | this button before     |
|                                              | For wi_wiode & i_wiode, click                           | this button before     |
|                                              | swiping cards.                                          |                        |
|                                              |                                                         | <u>~</u>               |
|                                              |                                                         |                        |
| 1 Clear 2 Start Tes                          | Close 3                                                 |                        |
|                                              | 72                                                      |                        |

- **1** Clears the text window.
- 2 For M\_Mode and I\_Mode make sure you have pressed the **Start Test** button before swiping cards, otherwise no track data will be displayed.
- ${\bf 3}$  Ends the test state for M\_Mode and I\_Mode.

# **Section4: Operation Example**

Following example demonstrates the configuration sequence for writing data to the device.

To configure a HID Keyboard reader as follows:

| Device Mode    | M mode    |
|----------------|-----------|
| Polling Time   | 255ms     |
| Enable Tracks  | Track 1/2 |
| Transmit SS/ES | Disable   |
| Read ISO only  | Yes       |

#### Steps:

#### 1) Run the program. Select HID Keyboard, and then click Read from EEPROM.

| MSR213U Settin                                                     | ng AP (213CS63A)                                |                               |             |               |
|--------------------------------------------------------------------|-------------------------------------------------|-------------------------------|-------------|---------------|
| T                                                                  | est Monitor                                     |                               |             |               |
| S                                                                  | et Suffix                                       | Set SS/ES                     | Set Preamb  | ole/Postamble |
| Set USI                                                            | 3 Interface                                     | Set Configuration             | Set P       | refix         |
| - Select Device                                                    | Interface<br>eyboard C M_M<br>Line Device : [1] | ode CI_Mode<br>SelectDevice 1 | <u> </u>    |               |
| - Set Device Inte<br>Set Interface<br>Interrupt Po<br>Interrupt Pa | erface<br>ce                                    | /board C M_Mode               | ⊂ I_Mode    |               |
|                                                                    |                                                 |                               |             |               |
| Load File                                                          | Read from EEPRO                                 | Write to EEPROM               | Get Version |               |
| Save File                                                          | Default                                         | Default All                   | Reset       | EXIT          |
| File name                                                          | N/A Version                                     | n 2130165A Msg                |             |               |

2) Select **M\_Mode** interface. This may take a few seconds to load M\_Mode values, which was read in Step 1.

| MSR213U Setting                                    | AP (213CS63A                       | )               |                           |          |              |               |
|----------------------------------------------------|------------------------------------|-----------------|---------------------------|----------|--------------|---------------|
| Te                                                 | st Monitor                         |                 |                           |          |              |               |
| Set                                                | t Suffix                           | <u> </u>        | Set SS/ES                 | 20<br>20 | Set Pream    | ble/Postamble |
| Set USB                                            | Interface                          |                 | Set Configuratio          | n Y      | Set F        | Prefix        |
| Select Device Ir                                   | iteiface<br>/board<br>ine Device : | ⊂ M_Mode<br>[1] | C I_Mode<br>Select Device | ,<br>1   | <b>•</b>     |               |
| Set Device Inter<br>Set Interface<br>Interrupt Pol | face<br>ing Time 1<br>ket Size [   | HID Keyboar     | d • <u>M_Mod</u>          | C I      | _Mode        | P             |
|                                                    |                                    |                 | <u>.</u>                  |          |              |               |
| Load File                                          | Read from I                        | EEPROM          | Write to EEP              | ROM      | Get Version  |               |
| Save File                                          | Defa                               | ult             | Default A                 | ľ        | Reset        | EXIT          |
| File name                                          | N/A                                | Version         | 2130165A                  | Msg      | Loading Valu | e             |

3) Enter "255" in the **Interrupt Polling Time** text box.

| Set Device Interface   |                |        |          |  |
|------------------------|----------------|--------|----------|--|
| Set Interface          | C HID Keyboard | M_Mode | ⊂ I_Mode |  |
| Interrupt Polling Time | 255            |        |          |  |
| Interrupt Packet Size  | 8 💌            |        |          |  |

**Test Monitor** Set Suffix Set SS/ES Set Preamble/Postamble Set USB Interface Set Prefix Set Configuration Block Output Order Set Enable Tracks TK1 & TK2 1 Start 0 End 0 TK1 Block A Enable w. TK1 Block B Enable Start 0 End 0 Set Require Tracks w. Any tracks • TK1 Block C Enable Start 0 End 0 w. Carriage Return Each track • TK2 Block A Enable Start 0 End 0 Ŧ Select Country US w. TK2 Block B Enable Start 0 End 0 w. TK2 Block C Enable Start 0 End 0 w. Track Output Order TK3 Block A Enable Start 0 End 0 w. First Track 1 TK3 Block B Enable Start 0 End 0 w. Second TK3 Block C Enable Start 0 End 0 Track 2 -\* Note: If both "START" and "END" settings fill in "0", the block output feature will not come into effect and the card track data will be all sent out Third Track 3 -Field Output Order Exp Date Format Transmit SS/ES F Enable 1st No SEND -C MMYY ✓ Beep Enable 2nd No SEND -🔽 Break Code Enable Caps Lock 3rd No SEND + F RAWdata output Read ISO only

4) Turn to **Set Configuration** tab. Select **TK1 & TK2**, check **Read ISO only** and un-check the **SS/ES** option.

#### 5) When you are finished, click Write to EEPROM.

| MSR213U Setting AF                                                          | (213C\$63A)                                 |                                                                                                    |                                                                                                    |                                                                                 |
|-----------------------------------------------------------------------------|---------------------------------------------|----------------------------------------------------------------------------------------------------|----------------------------------------------------------------------------------------------------|---------------------------------------------------------------------------------|
| Test N                                                                      | Aonitor                                     | ר                                                                                                    |                                                                                                    |                                                                                 |
| Set Su                                                                      | uffix                                       | Set SS/ES                                                                                                    | Set Preamb                                                                                                    | le/Postamble                                                                    |
| Set USB Inte                                                                | erface                                      | Set Configuration                                                                                                    | Set P                                                                                                    | refix                                                                           |
| Set Enable Tracks<br>Set Require Tracks<br>Carriage Retum<br>Select Country | TK1 & TK2<br>Any tracks<br>Each track<br>US | Block Output Order<br>TK1 Block A Enable<br>TK1 Block B Enable<br>TK1 Block C Enable<br>TK2 Block A Enable<br>TK2 Block B Enable                                | ✓     Start [0       ✓     Start [0       ✓     Start [0       ✓     Start [0       ✓     Start [0       ✓     Start [0                                                                                                    | End [0<br>End [0<br>End [0<br>End [0<br>End [0                                  |
| Track Output Order<br>First<br>Second<br>Third                              | Track 1<br>Track 2<br>Track 3               | TK2 Block C Enable  TK3 Block A Enable  TK3 Block B Enable  TK3 Block C Enable  K4 Block C Enable  Note: If both "START" and "feature will not come into effect | Start jo Start jo St | End J0<br>End J0<br>End J0<br>End J0<br>End J0<br>ck output<br>be all sent out. |
| Field Output Order<br>Enable 1st<br>2n<br>3rc                               | t No SEND<br>d No SEND<br>d No SEND         | Exp Date Format     YYMM     YYMM     MMYY     Break Code Enable     RAWdata output                                                                             | <ul> <li>☐ Transmit SS/ES</li> <li>☑ Beep Enable</li> <li>☑ Caps Lock</li> <li>☑ Read ISO only</li> </ul>                                                                                                    |                                                                                 |
| Load File R<br>Save File                                                    | lead from EEPF<br>Default                   | ROM Write to EEPROM                                                                                                    | Get Version<br>Reset                                                                                                    | EXIT                                                                            |
| ile name                                                                    | V/A Vers                                    | sion 2130165A M                                                                                                    | sg Writing                                                                                                    |                                                                                 |

#### While operation is in progress, DO NOT:

- Disconnect the reader
- Close the program

6) When the reader resets successfully, the write procedures are completed.

7) Close the program then re-plug the device to have new configurations take effect. (Refer to Page 4)

- 8) Open the program again and select M\_Mode interface for your reader.
- 9) Don't forget to **Read from EEPROM** to check the reader settings.

| MSR213U Setting AP (213C                                                                 | (63 <b>∆</b> )                    |                  |                      |          |
|------------------------------------------------------------------------------------------|-----------------------------------|------------------|----------------------|----------|
| Test Monitor                                                                             |                                   |                  |                      |          |
| Set Suffix                                                                               | Set S                             | S/ES             | Set Preamble/Po      | ostamble |
| Set USB Interface                                                                        | Set Config                        | Juration         | Set Prefix           |          |
| - Select Device Interface                                                                |                                   | I_Mode<br>vice 1 | -                    |          |
| Set Device Interface<br>Set Interface<br>Interrupt Polling Time<br>Interrupt Packet Size | C HID Keyboard                    | 1_Mode C I_      | Mode                 |          |
|                                                                                          |                                   |                  |                      |          |
| Load File Read fr Save File                                                              | om EEPROM Write to<br>befault Def | EEPROM           | Get Version<br>Reset | EXIT     |
| File name N/A                                                                            | Version 2130165A                  | Msg              | Loading Value        |          |

10) Now the reader is in the M\_Mode and ready for further operation.